## ■ 事前準備について

- インターネットに接続可能なPC、スマートフォン、タブレットをご準備ください。
- PCでは、ウェブブラウザでの視聴が可能です。スマートフォン等のモバイル用のウェブブラウザでは視聴ができませんので、その場合は、Zoomアプリをインストールが必要です。
- 送付した参加URLをクリックすることで、インストールを促す画面が自動で開きます。

## ■参加方法

- 1. 事前に送付した気象ビジネスフォーラムへの参加URLをクリックします。
- 2. Zoomアプリをインストールしていない場合、参加URLをクリックするとインストールを促す画面が自動で開きます。
- 3. Zoomが起動後、画面の中央の「コンピューターでオーディオに参加」を押してください。
- 開場時間より前に接続した場合、「ミーティングのホストはまもなく参加を許可します。もうしばらくお待ちください。」という画面が出た状態になります。
- 5. 時間になりますと自動で気象ビジネスフォーラムが開始します。

## ■ご参加にあたっての注意事項

- 視聴には通信料がかかります。Wi-Fi圏外で視聴される方はご注意ください。
- 通信環境が良くない場合、画像や音声の質が落ち、視聴しにくい場合があります。
- 映像や音声が安定しない場合は、Zoomの再起動や視聴に用いていないソフトウェアの終了などをお試しください
- 万が一途中で接続が切れた場合は、参加URLから再度ご参加ください。

## ■視聴について

• 気象ビジネスフォーラム終了後、アンケートが表示されます。退出前にアンケートのご協力をお願いします。

🖸 Zoom ウェビナー

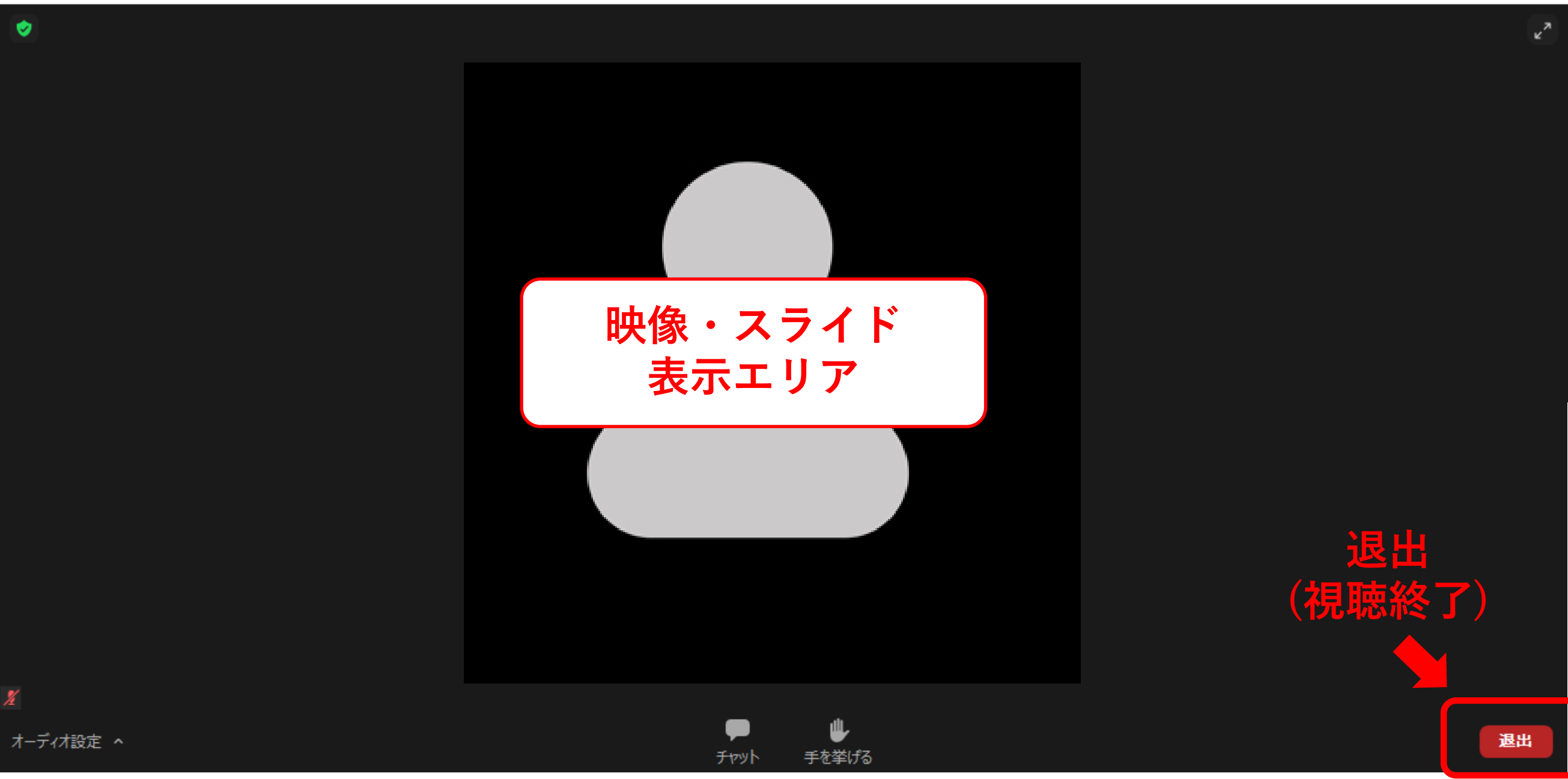

ð

 $\times$